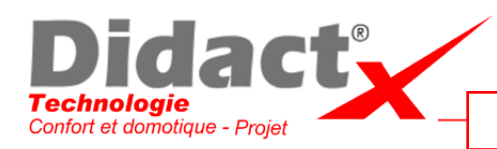

## Séquence N°7 MODÉLISATION 3D SKETCHUP

Assembler et positionner la nacelle

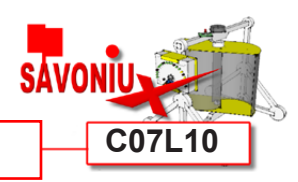

**Tournez** la vue de manière à voir les deux parties de la nacelle.

**Sélectionnez** l'outil Déplacer (M) et **cliquez** sur l'extrémité de l'une des arêtes à la base du rotor.

**Déplacez** votre pointeur et **cherchez** l'arête correspondante dans le contour de la deuxième partie de la nacelle, le rotor devrait suivre votre mouvement.

**Placez** le rotor de manière à ce que son contour épouse parfaitement celui de l'autre moitié de la nacelle, puis **cliquez** pour valider le déplacement.

**Prenez** ensuite l'outil Flèche (Espace) et **sélectionnez** les deux parties de la nacelle en maintenant la touche MAJ enfoncée.

**Reprenez** l'outil déplacer (M) et **cliquez** sur le point le plus haut des cercles conjoints des deux parties de la nacelle, ici.

**Déplacez** ensuite le modèle pour aller le placer en haut du mât. Il vous faudra peut-être tourner la vue à l'aide du bouton du milieu de votre souris, ou bien l'outil orbite (O).

N'hésitez pas à prendre votre temps.

Au sommet du mât, **posez** la nacelle sur le point le plus à gauche du cercle du mât.

Ensuite **cliquez** sur la nacelle, et **appuyez** sur la touche Flèche haut pour contraindre le déplacement verticalement.

**Déplacez** votre pointeur vers le haut et **tapez** 45 sur votre clavier, et **validez** avec Entrée.

Enregistrez votre travail avant de passer à la leçon suivante.

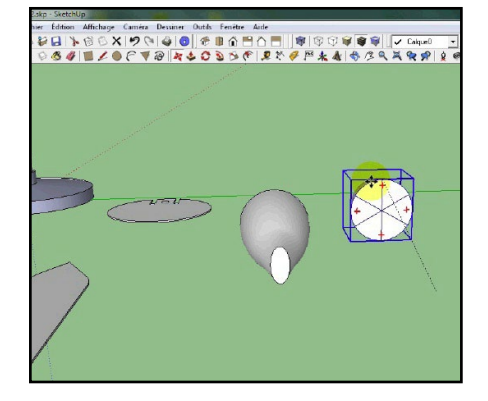

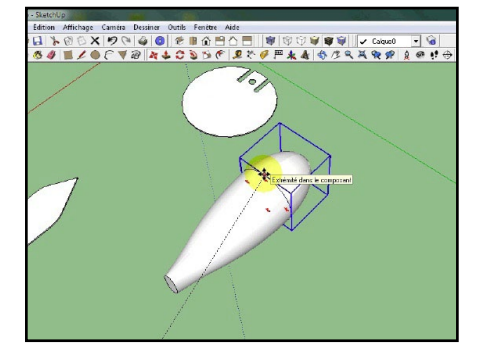

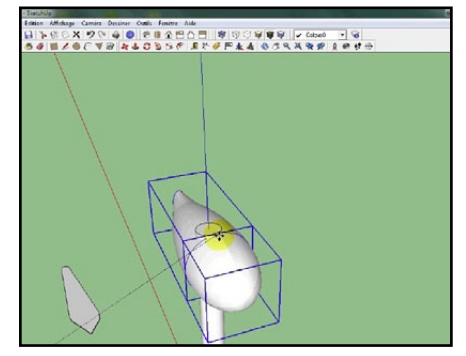

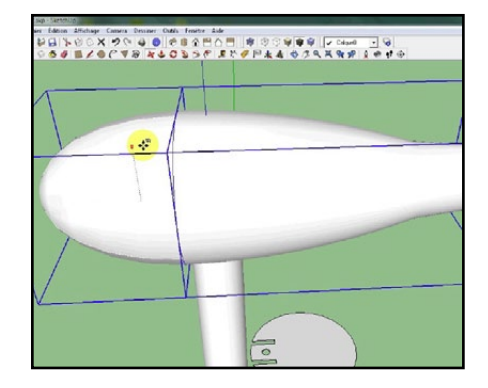

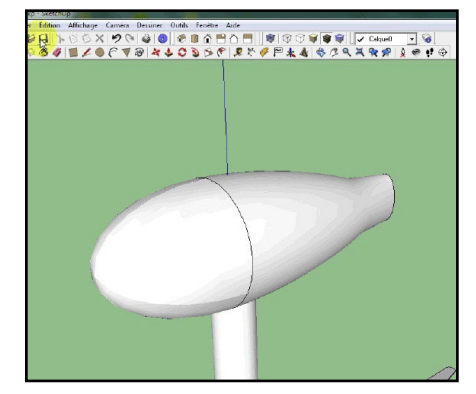